#### Virtual Tracer Tests: Coupling CFD and CREng to Simulate WRRFs Unit Processes

#### High Rate Algal Pond case study

teshome@etu.unistra.fr

1<sup>st</sup> September 2019

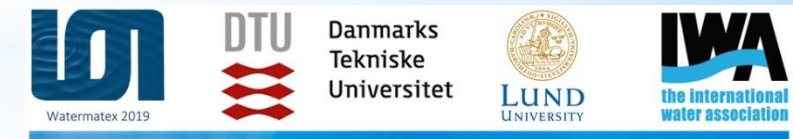

1 – 4 September 2019 | Copenhagen - Denmark

#### WATERMATEX 2019

10th IWA Symposium on Modelling and Integrated Assessment

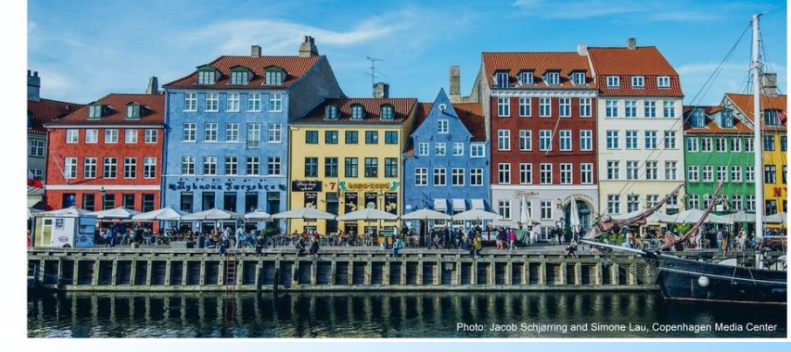

#### **Overview**

- \* Introduction to OpenFOAM and installation
- \* Getting started: Simulation process overview
- \* Meshing tools in OpenFOAM
- \* Setting up a case and run simulation
- \* Hands-On Coupling Computational Fluid
  Dynamics and Chemical Reaction Engineering

#### Contents

- 1. Geometry and Flow Properties
- **2.** Solver selection
- 3. Meshing
- **4.** Boundary Conditions
- **5.** Properties and initialization
- 6. Run preparation
- **7.** Simulation
- 8. Post-processing

### 1. Geometry and Flow Properties (1/3)

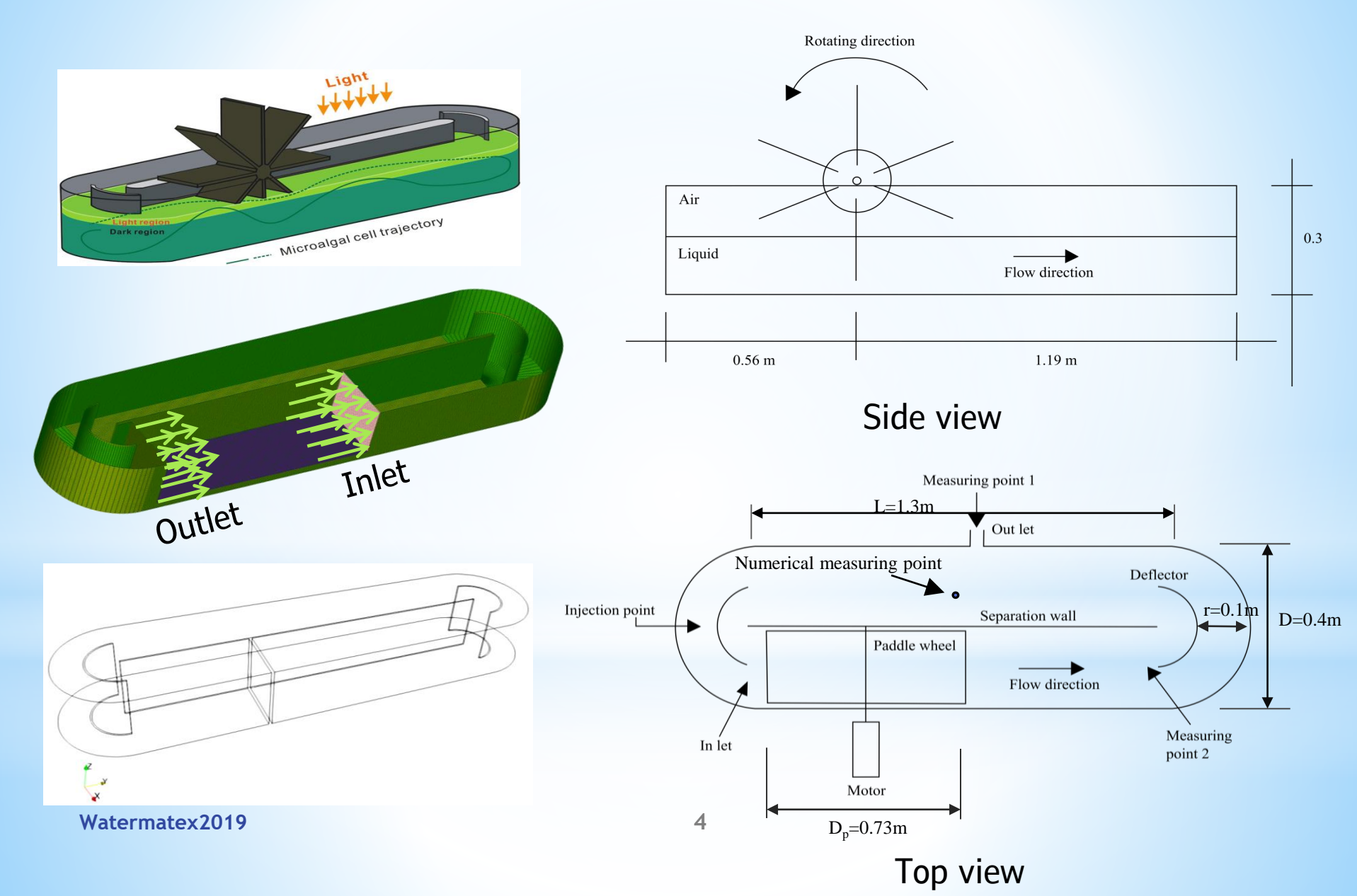

# 1. Geometry and Flow Properties (3/3)

- Inflow velocity=0.311m/s in the Y-direction
- Steady state
- Single phase and Incompressible fluid
- Turbulence model κ-ε

## 2. Solver Selection

#### simpleFoam

 solve continuity and momentum equations to calculate the flow fields in single phase incompressible fluid.

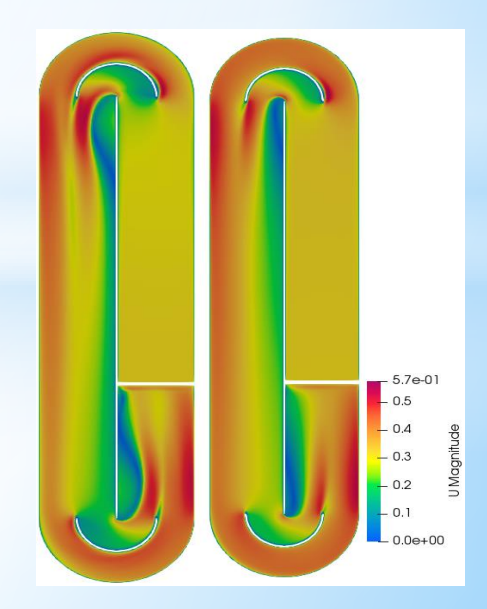

# 2. Solver Selection

#### scalarTransportFoam

- Solves transport equation (convection-diffusion) on a given velocity fields.
- No source term

$$\frac{\partial T}{\partial t} + (\nabla \cdot \boldsymbol{U}T) - \nabla^2 (DT) = \mathbf{0}$$

where T is the transported scalar

U is fluid velocity and

D is the diffusion coefficient

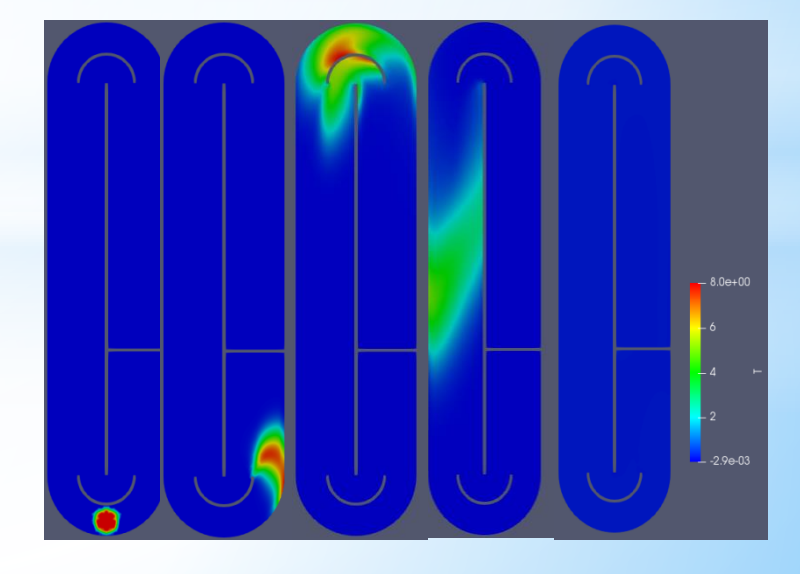

#### 3. Meshing

#### Block Mesh

- Basic mesh generating tool in OpenFOAM
- Dictionary "blockMeshDict" in "system" folder
- Command: blockMesh

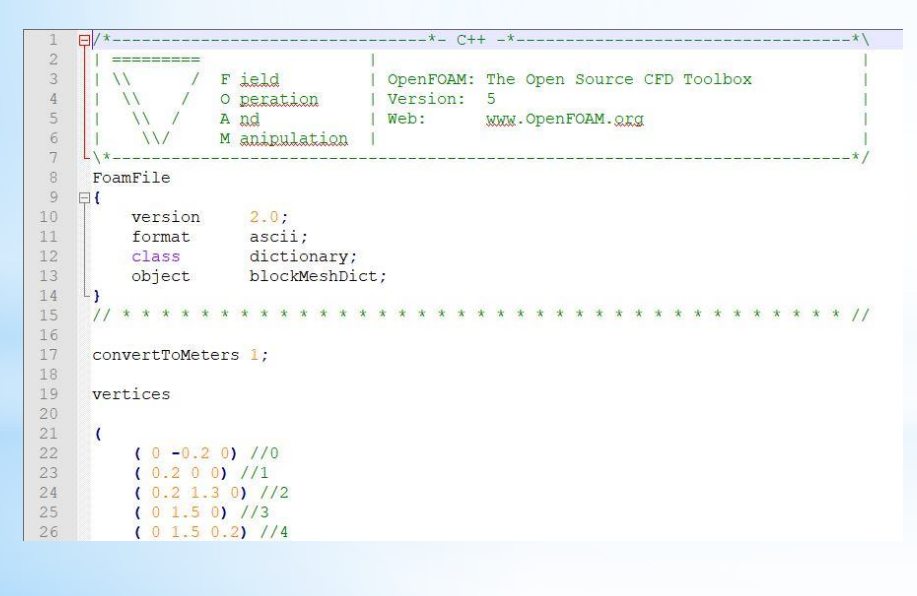

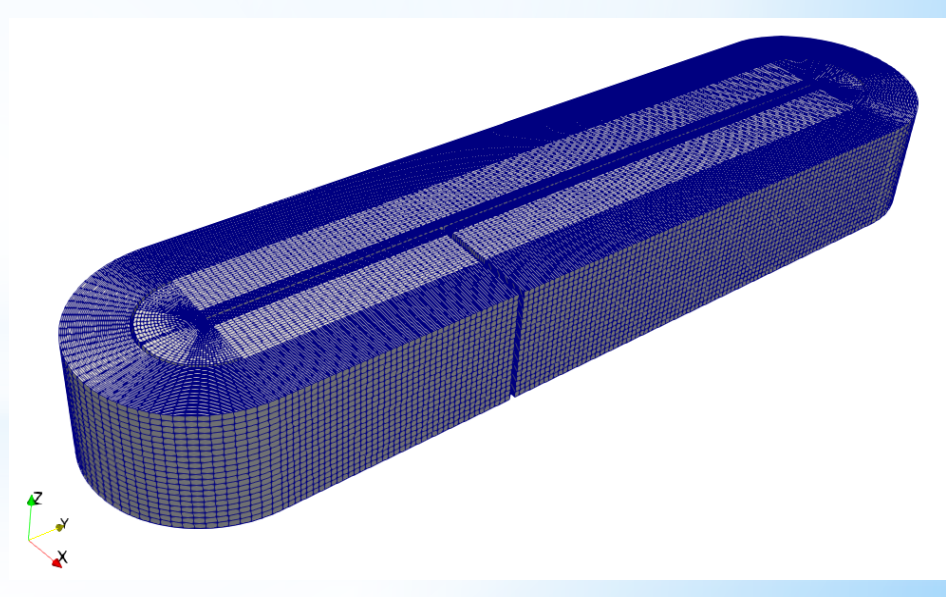

### Boundary Conditions (1/2)

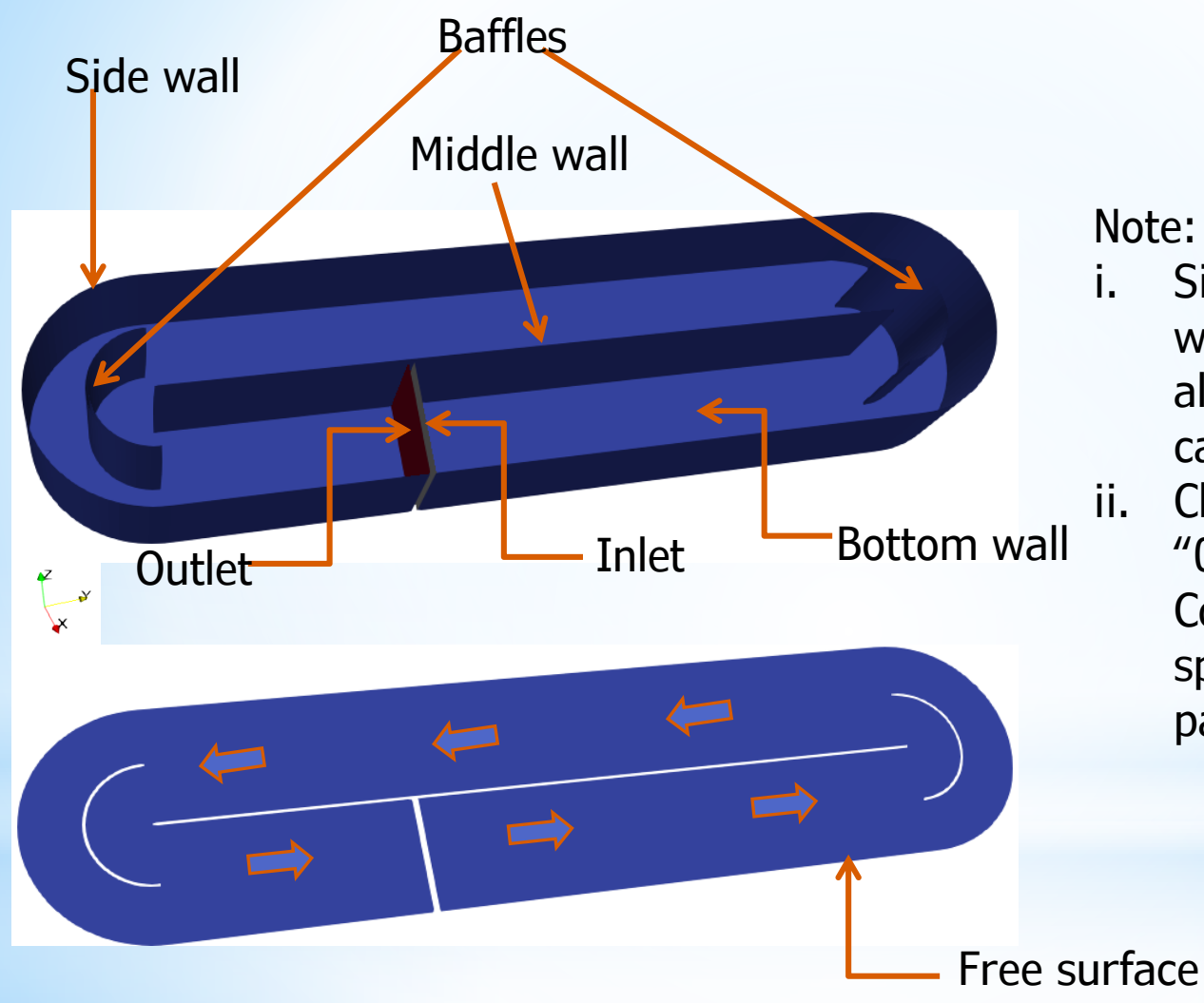

Note:

- Side wall, Baffles, Middlewall and Bottom wall are all merged to Walls for this case.
- Check inside the directory "0" if the Boundary Condition is correctly specified for all the field parameters (nut, T and U).

Watermatex2019

## 5. Properties and Initialization

- In the case directory, go inside folder "constant" cd constant
- 2. Examine the turbulence model settings cat turbulenceProperties cat RASproperties
- 3. Examine the transport properties settings nano transportProperties

The passive scalar material is initialized by "setFields" dictionary in the "system" folder. In this case 'sphereToCell' method is used to defined the initial position and shape of the scalar material.

### 6. Simulation

1. Review fvSchemes and fvSolution nano system/fvSchemes nano system/fvSolution

- 2. Review controlDict nano system/controlDict
- **3.** Submit run
- **4.** Monitor run progress

#### 8. Post Processing

- 1. Horizontal slice passive scalar convection and diffusion
- 2. Vertical Slice and cell selection
- **3.** Time serious plot

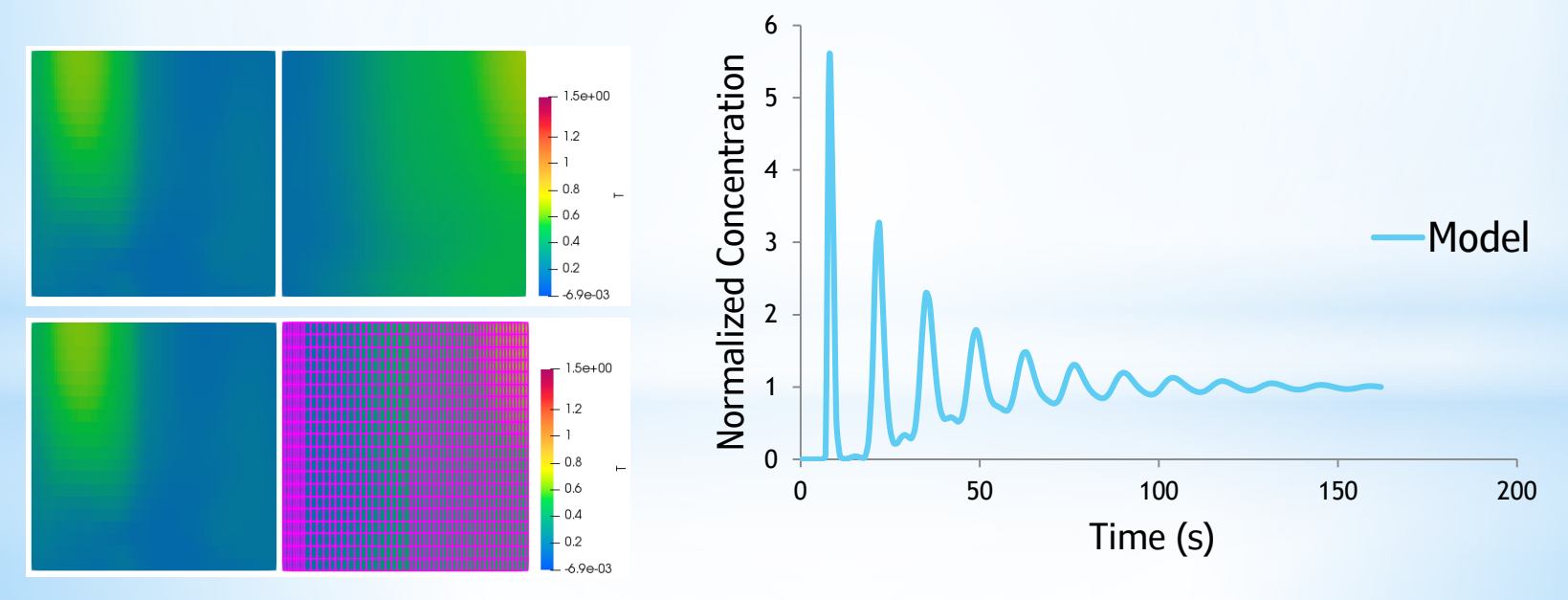

Watermatex2019

# Thank you for your attention!

Watermatex2019